## 「スクリレ」アプリを登録される方へ(登録前にお読みください)

(1)「スクリレ」アプリをインストールしてください。

はじめてスクリレを利用する場合

お手持ちのスマートフォンで右の二次元 バーコードを読み取る、または、App Store または Google Play<sup>™</sup>で「スクリレ」と検索し、 アプリ(無料)をインストールしてください。 【対応 OS】iOS 13.0 以上、Android<sup>™</sup> 6.0 以上

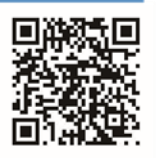

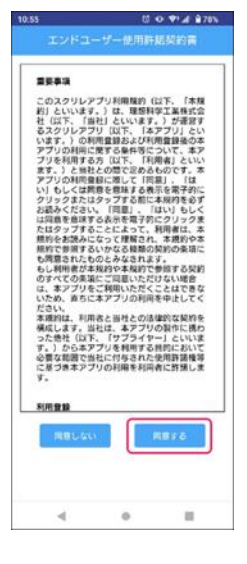

(2)「エンドユーザー使用許諾契約書」を確認し、[同意する]を押してください。

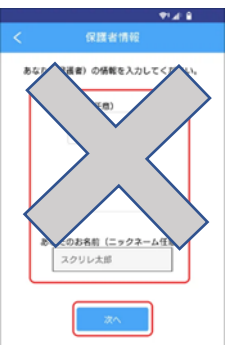

(4)「あなた(保護者)の情報」の 入力は不要です。「あなたのお名前 (ニックネーム)」の入力も不要で す。

| お子さまの重辞情報(学校向け)<br>お子さまの (出席番号) 「児童生徒名(彼)」「児<br>重生徒名(約) を入してください。<br>この絶対は、契約(学)のシステムの会員様です |       |  |
|---------------------------------------------------------------------------------------------|-------|--|
| 学年                                                                                          |       |  |
| クラス                                                                                         |       |  |
| 出席番号<br>(必須)                                                                                | -     |  |
| 児童生徒名(姓)<br>(必須)                                                                            | 18.00 |  |
| 児童生徒名(名)<br>(必須)                                                                            | ٧v    |  |
| 32~                                                                                         |       |  |

(5)「お子さまの登録情報(学校向け)」を下のように入力してください。(ここに先生方の情報を入力)
①「出席番号」は職員番号等、任意の数字を入力してください。
②「児童生徒名(姓)」「児童生徒名(名)」の欄に、ご自分の氏名を入力してください。

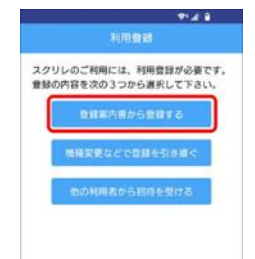

(3)「登録案内書から登録する」から「クラスQRコードをカメラで読む取る」を選択し、下に記載されている自分の所属「クラスQRコード」をカメラで読み取ってください。

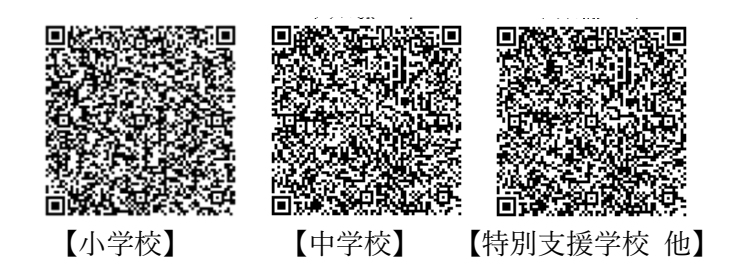

※クラスQRコードがカメラで読み取れない場合は 「クラスコードを手入力する」を選択し、所属の 20 桁 のクラスコードを入力してください。

| 【小学校】      | 19201-40278-26773-35085 |
|------------|-------------------------|
| 【中学校】      | 19505-99786-07649-44778 |
| 【特别支援学校 他】 | 19844-01957-38980-79940 |

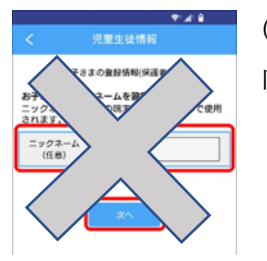

(6)「お子さまの登録情報(保護者向け)」の入力は不要です。

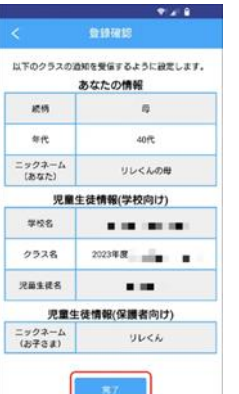

(7)登録確認場面で「完了」をタッ プすると登録されます。

(8)引継ぎコードが数字と QR コードで示されるので、 どちらかを保存しておいてください。

※スマホの機種変更や故障などの場合に使用します。

(9)ご自分のスマホの「設定」→「通知」から「スクリレ」を選択し、「通知の許可」をオンにしてください。
 ※ここを忘れないようにしてください!

情報が届くと、アプリのアイコンに表示が出ますの で、開いて内容をご覧ください。